114 學年度學生宿舍(百合樓)線上申請作業操說明

程序(學生申請、後臺審核、郵件通知、抽籤作業、郵件通知)

一、以學生個人申請本校「單一登入」之帳號、密碼進入教務學務
 系統→學務申請→住宿系統→宿舍線上申請→進入申請畫面。

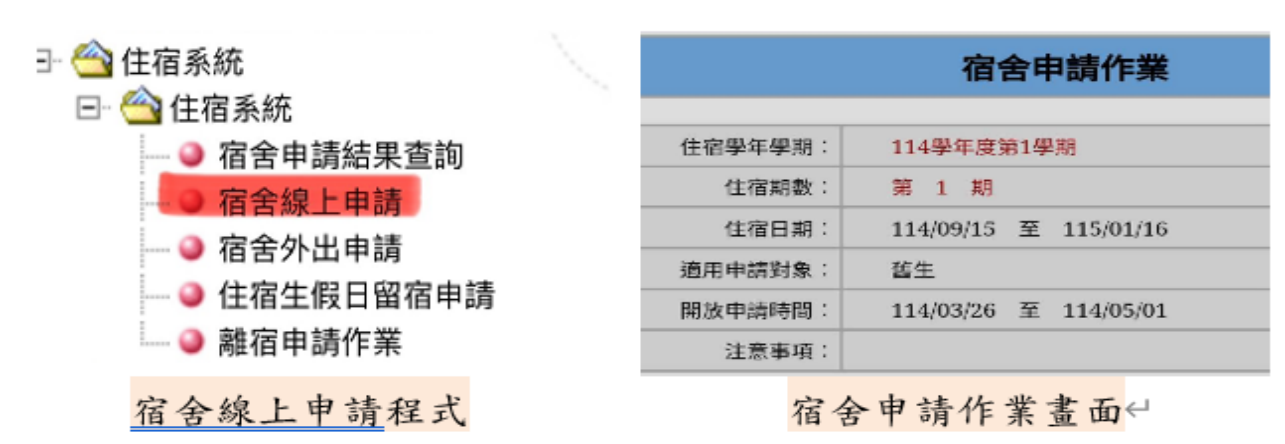

二、進入申請填寫畫面示意:

|                     | ☑周上                                      |          |          |  |
|---------------------|------------------------------------------|----------|----------|--|
| *2.居住偏遠地<br>區       | ○新餐以北、楠梓以南( [請上傳)                        | 5籍謄本證明]) |          |  |
|                     | ○外、離島地區/金門/馬祖/澎湖/綠島/蘭嶼/其它([請上傳戶籍謄本證明])   |          |          |  |
|                     | ○花東偏遠縣市/花蓮/豪東([讀上傳戶籍謄本證明])               |          |          |  |
|                     | ○高雄市交通不便地區/蒸巢/梓官/彊陀/具它([請上傳戶籍謄本證明])      |          |          |  |
|                     | ○臺南市偏遠地區/玉井/楠西/七股/將軍/北門/其它([請上傳戶籍膳本證明])  |          |          |  |
|                     | 〇非偏遠地區()                                 |          |          |  |
| *3.特殊身分             | ○一般生0                                    |          |          |  |
|                     | ○低收入戶([請上傳低收入戶證明]。(住宿保障,滅免6人房住宿費7500元)。) |          |          |  |
|                     | ○中低收入戶([請上傳中低收入戶證明] 。)                   |          |          |  |
|                     | ○特殊境遇者([請上傳特殊境遇證明] ・)                    |          |          |  |
|                     | ○身心障礙學生([請上傳身心障礙學生證明]。)                  |          |          |  |
|                     | ☑六人房(6人房/每學期7500元(38問))                  |          |          |  |
| "4.房型床位进<br>擇/超頻自動編 | 四人房(4人房/每學期9000元(69問))                   |          |          |  |
| 排其他房型)              | □三人房(小)(小 3人房/每學期9000元(3間))              |          |          |  |
|                     | □三人房(大)(大 3人房/每學期10000人(9間))             |          |          |  |
| ※附件檔:               | 案【居住偏遠地區、                                | 特殊身分者需.  | 上傳附件】    |  |
| RE inc              | ipeg ppg 圆比核式                            |          |          |  |
| PLX JPG,            | Ibed' bud multi                          |          |          |  |
|                     |                                          |          |          |  |
|                     |                                          |          | 附件1.戶籍謄本 |  |
|                     |                                          |          | 證明 (11)  |  |
| 15                  | 残身分證明 c                                  |          | 刪除       |  |
|                     | 握檔案 尚未選取檔案                               | 檔案上傳     | 附件2.特殊身分 |  |
|                     |                                          |          | 證明尚無上傳檔  |  |
|                     |                                          |          | 案!!      |  |
|                     |                                          |          |          |  |
|                     |                                          | 下一步      |          |  |

## ★注意事項

- (一)申請畫面相關資料為必填,未填妥即送出後台會顯示為「編輯
  - 中」狀態者,表示未完成申請,無法參加接續抽籤作業。
- (二)居住條件優先者應上傳戶籍謄本佐證資料。
- (三)身分條件優先者應上傳特殊身分佐證資料(低收、中低收等)
- (四)非偏遠地區及一般生無須上傳佐證資料
- (五)電子郵件為本校單一登入窗口郵件不可擅自更改
  - (例) 00001234 @ntin.edu.tw
- (六)上傳檔案格式為 jpg、jpeg、png、<u>非格式檔案無法上傳</u>。 若檔案太大(超過 5m)或太小(截圖檔低於 100kb),系統不接 受無法上傳檔案,請上傳正確格式、大小檔案(上傳時間因檔案 大小需稍加等待約 30 秒左右)

(七)佐證存檔成功畫面示意/學生手機顯示:完成宿舍申請

| 2044                      |                                                                                                    |                                                            |                                                       |
|---------------------------|----------------------------------------------------------------------------------------------------|------------------------------------------------------------|-------------------------------------------------------|
| 1.程室床位以来<br>2.超額申請均3      | 電結時間解除為主<br>別領取許序或諸                                                                                                    |                                                            | 宿舍申請作業                                                |
| 3.8 月中旬前公<br>4.開學而1.週     | 2.告正:備取名罪,條取編補佑退職規則通知<br>配合新生始第式。機由活動推理試任體驗(另行公告)                                                                         | 申請資料預籤                                                     |                                                       |
| 1.戶顧閱通訊:                  | "中國出土 臺中內條原原數工路316根91茶50號<br>"他說地走。                                                                                       | 1.戶籍與通訊地址                                                  | *戶籍地址-彰化縣二林鎮原34里004鄰萬原路一段65巷15號<br>*通訊地址:27378381919  |
| 1. AL                     | ▲中印度网络数上路318491#30数                                                                                                    | 2.居住偏遠地區                                                   | 外、離島地區/金門/馬祖/澎湖/綠島/蘭嶼/其它                              |
|                           |                                                                                                    | 3.特殊身分                                                     | 低收入戶                                                  |
|                           | 〇外、輸動地區/金門/馬福/憲連/輸島/蘭編/其它(【清上傳戶顧標本證明】)                                                                                    | 4.房型床位選擇(超額自動編排其他房型)                                       | 三人房(大)                                                |
| 12.居住偏重地<br>篇             | ○花英興總統布/花識/臺架([編上傳戶編巻本證明])<br>○廣道市交通不使地毯/法集/年官/備陀/其它([論上傳戶編卷本證明])<br>○廣南市優逸地獄(告用·供酒/七祖/將軍/北門/其它([論上傳戶編卷本證明]))<br>○取備總地獄() | *附件檔案【居住偏遠地區、特殊身分者器<br>限 jpg, jpcg, pag 圖片格式<br>附件1.戶籍標本證明 | 上傳附件】<br>尚無上傳檔案!!                                     |
| 13.88.99                  | ●一級生計<br>○任成人戶([編上傳任成人戶證明] · (住芭樂篇,減免4人场住芭賀7500元) ·)<br>○中低成人戶([論上傳中任成人戶證明] ·)                                            | 附件2.特殊导分證明                                                 | 132.692 192/145                                       |
| 14.房型庆<br>釋 (建築自<br>排其他所) | 存檔完成。                                                                                                    |                                                            | 回修改 確認送出                                              |
| *附件<br>限 j                | 確定                                                                                                    | *附件檔案【居住偏遠】<br>限 jpg, jpeg, png 圖片                         | 地區、特殊身分者需上傳附件】<br>╡格式                                 |
|                           | <b>禁止顯示對話方塊</b>                                                                                                    | 請選擇 →<br>選擇檔案 未選擇任何格                                       | 附件1.戶籍謄<br>本證明尚無上傳<br>檔案!!<br>附件2.特殊身分<br>證明 檢視<br>刪除 |

(八)存檔上傳不成功

如因檔案格式錯誤無法正確上傳時,系統會顯示無上傳檔案,請 按<mark>退回修改</mark>鍵,修改正確檔案格式再按確定送出鍵。

後臺退回畫面示意:

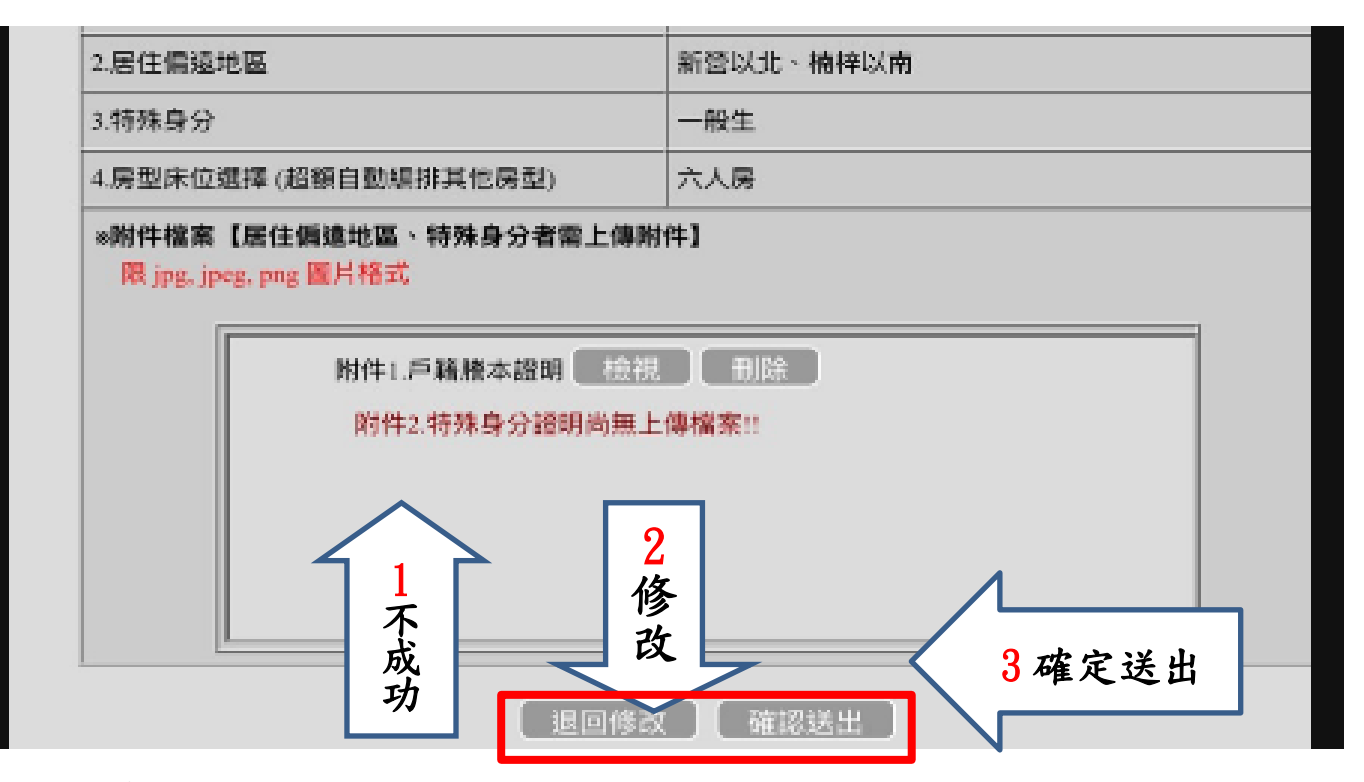

三、後臺受理及審核作業

審核狀態區分/通過/不通過/退回補充 3 種情形

1. 通過/學生手機出現完成宿舍申請通知/後臺發電子郵件給學生

2. 不通過/學生手機出現宿舍申請未通過/後臺發電子郵件給學生

3. 退回補充/學生手機出現宿舍申請退回補充/後臺發電子郵件給學生

學生必須在申請時限內完成修改後再送出,逾期將不予受理。 退回補件:後臺直接退回,學生接收畫面

| 宿舍審核通知: 收件 厘                                                                           | 2  |
|----------------------------------------------------------------------------------------|----|
| 臺南護專-教務平台 <sup>16:40</sup> ∽ 寄給我 ~                                                     | ÷  |
| *                                                                                      |    |
| <ul> <li>* 這封信發自國立臺南護理專科學校發信平台</li> <li>* 請勿回信寄件者,若須回信請見下方 [聯絡方]</li> <li>*</li> </ul> | 式] |

## 退回補件時學生畫面須點下一步後重新修改錯誤或附件內容再送出。

| 宿舍申請作業  |                       |  |  |
|---------|-----------------------|--|--|
| 住宿學年學期: | 114學年度第1學期            |  |  |
| 住宿期數:   | 第 1 期                 |  |  |
| 住宿日期:   | 114/09/15 至 115/01/16 |  |  |
| 週用申請對象: | 苦生                    |  |  |
| 開放申請時間: | 114/03/26 至 114/05/01 |  |  |
| 注意事項:   |                       |  |  |

退回補件狀況如次:

(一) 佐證資料未上傳成功或無佐証證資料

(二)申請資料填寫錯誤(居住地址與佐證不符)

- 四、後臺抽籤作業及公告(程式顯示畫面)
  - 依舊生及新生床位分配數,實施正、備取抽籤(電子郵件通知)及網 路公告。床位編排依年級、科別、班級原則電腦抽籤,不另外再實 施人工床位編排,寢室床位異動須個別申請。
- 五、床位放棄及備取遞補作業
- (一)申請床位放棄同意書,需導師、家長簽名同意。
- (二)床位遞補依備取順序,生輔組同意及通知辦理。
- (三)床位放棄及遞補時間配合學校註冊單繳費時間,自床位公告後自至 114年8月20日止逾期不予受理,開學進駐後如因生活適應等 相關問題可辦理退宿(費)。